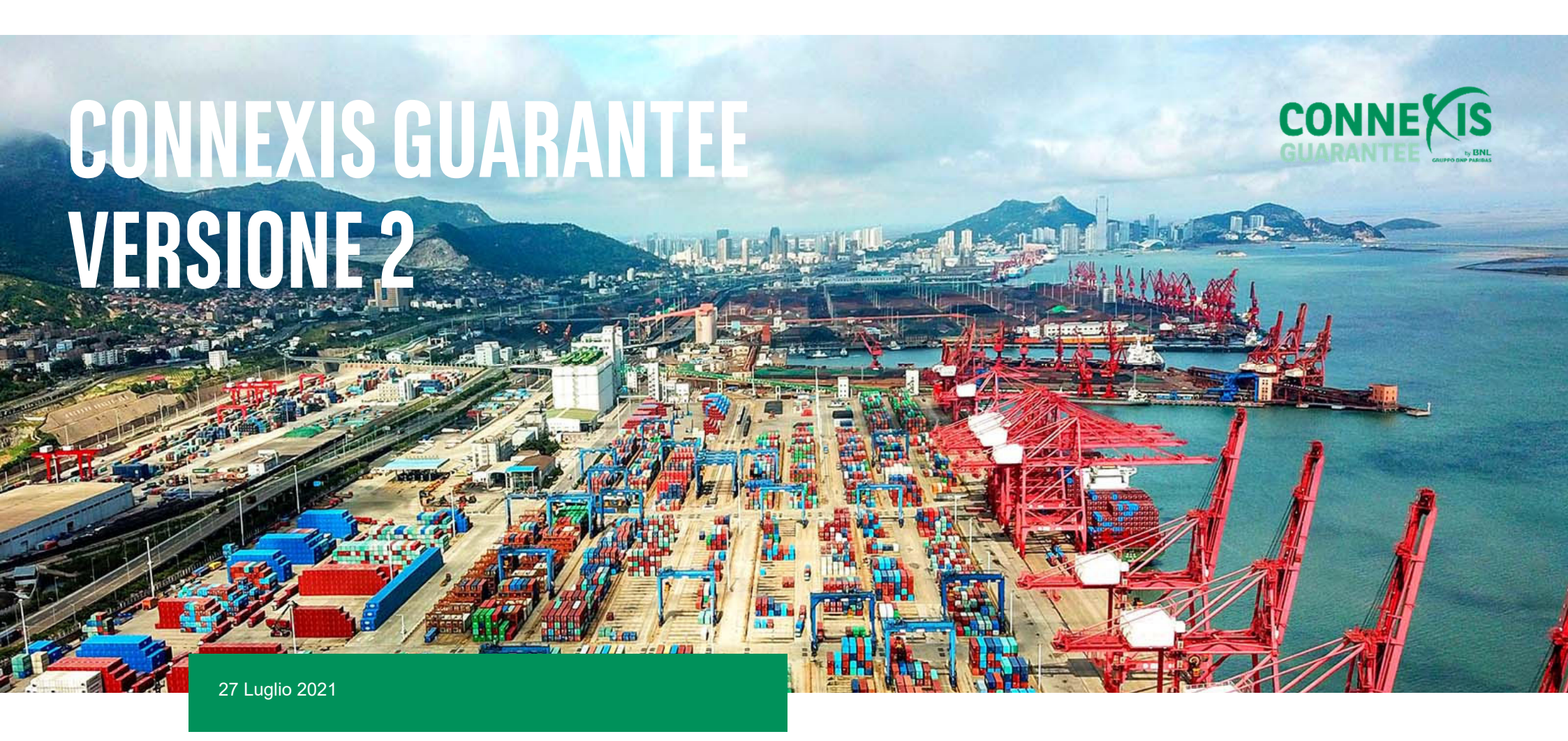

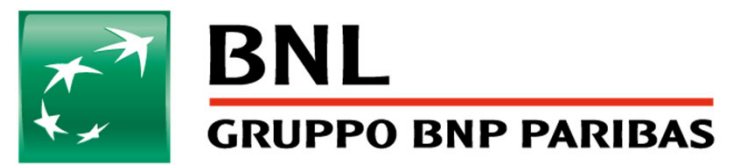

## MIGLIORAMENTI - NUOVA VERSIONE

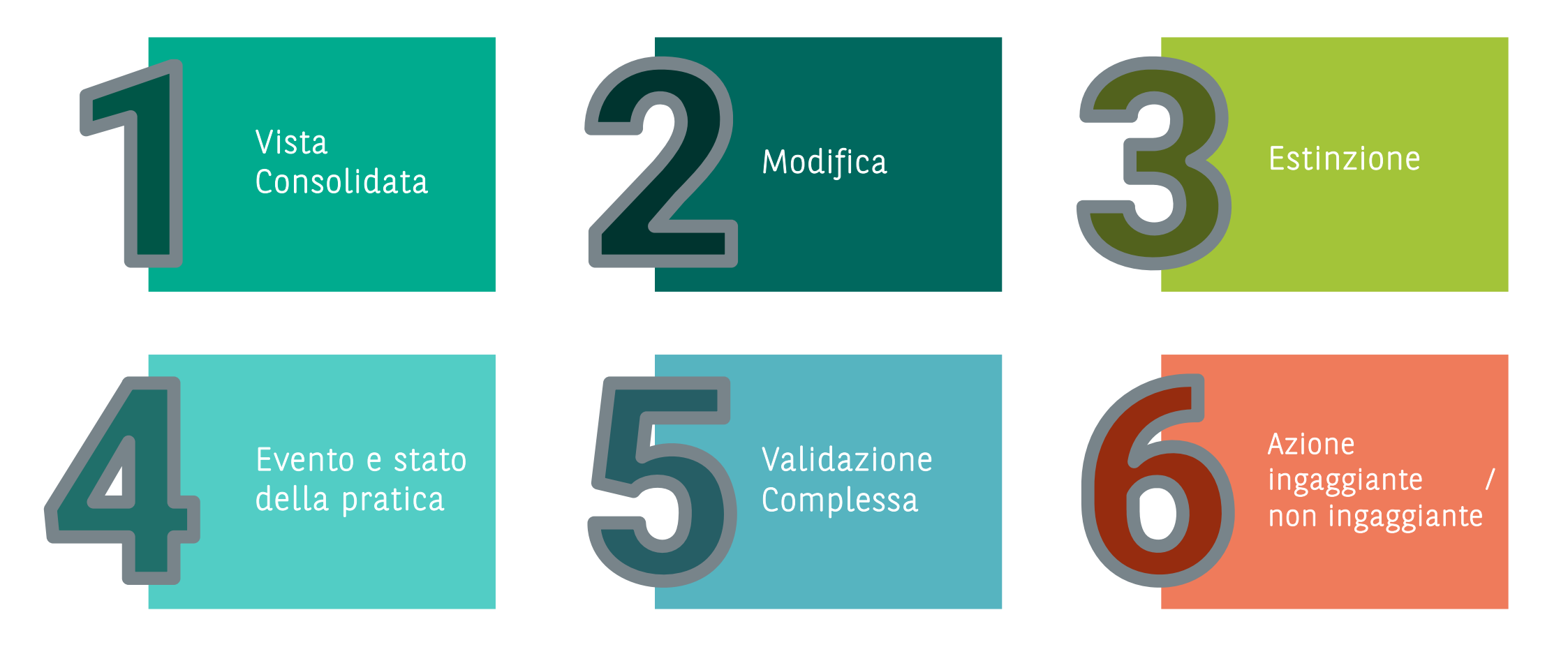

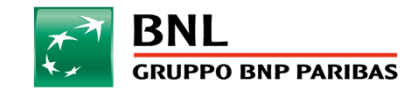

## 1 - VISTA CONSOLIDATA: CLIENTE & BANCA

A seguito dell'emissione della garanzia, sarà disponibile la sezione « vista consolidata » che permetterà di visualizzare rapidamente i dettagli della garanzia, nonché di creare un evento (modifica / estinzione). Cliccando sulla transazione, il sistema mostrerà questa nuova sezione:

| BNP PARIBAS                                                                                                    |                              |              |                  |                                                                                |                                                                                                    |                     |           |                                                                                 |                                                                                           |                                        |                   |                       | nputter AZ1 🗸 |
|----------------------------------------------------------------------------------------------------|------------------------------|--------------|------------------|--------------------------------------------------------------------------------|----------------------------------------------------------------------------------------------------|---------------------|-----------|---------------------------------------------------------------------------------|-------------------------------------------------------------------------------------------|----------------------------------------|-------------------|-----------------------|---------------|
| connexis guarantee<br>AZIENDA1                                                                                                  | DASHBOARD                    |              |                  |                                                                                |                                                                                                    |                     |           |                                                                                 |                                                                                           |                                        |                   |                       |               |
| RICHIESTA DI EMISSI                                                                                                    | ONE GARANZIA                 |              |                  |                                                                                |                                                                                                    |                     |           |                                                                                 |                                                                                           |                                        |                   |                       |               |
|                                                                                                    |                              |              |                  |                                                                                |                                                                                                    |                     |           |                                                                                 | Q RICERCA                                                                                 | C AGGIORNA                             | ± EXPORT          | V AGGIUNGI / RI       | MUOVI COLONNE |
| CxG Riferimento                                                                                                    | Nostro Riferimento           | Garanzia n.  | Data di Emissior | ne                                                                             | Data di Scadenza                                                                                                    | Azione in corso     | Evento    | Stato                                                                           | Divisa                                                                                    | Beneficiario                           | Tipo di Garanzia  |                       | -È            |
| CXG2107001692                                                                                                    | REF C                        | REF GTE ISSU | 01/07/2021       |                                                                                | 01/07/2021                                                                                                    | Richiesta accettata | Emissione | In essere                                                                       | EUR                                                                                       | REF 1.1 ISSUANCE                       | Schema Tipo 1.1(0 | Garanzia Provvisoria) | 4 :           |
|                                                                                                    | іто                          |              |                  | SINTESI<br>Emission                                                            | EVENTO<br>E - CXG2107001692                                                                                                    |                     |           | PRODOT<br>Categori<br>Tipo Gar<br>Tipo Tes                                      | TO<br>a : Garanzia Comme<br>anzia : Schema Tipi<br>to : standard                          | erciale<br>5 1.1(Garanzia Provvisoria) |                   |                       | <b>6</b>      |
| 2 Emissione<br>RICHIESTA ACCETTATA<br>• Richiesta inviata in di<br>Da inputter AZ1<br>• Convalidato il 01/07/<br>Da APAC Milano | tta 01/07/2021 02:58<br>1021 |              |                  | RIFERIMEI<br>Riferiment<br>Nostro rife<br>Riferiment<br>INFORMAZ<br>Importo Ir | NTI<br>Io Connexis Guarantee : CXG2107(<br>erimento : REF C<br>Io Guarantee : REF GTE ISSU<br>ZIONI FINANZIARIE<br>iiziale : 50,00 EUR | 001692              |           | PARTI<br>Ordinani<br>Parte Te<br>ATI/RTI 1<br>ATI/RTI 1<br>Benefici<br>Banca An | te : Azienda1, ITALIA<br>rza :<br>L:<br>2:<br>ario : REF 1.1 ISSUA<br>rvisante/Controgara | NCE, ITALIA<br>ante :                  |                   |                       |               |
|                                                                                                    |                              |              |                  | DATE<br>Data Di En<br>Tipo di Sca<br>Data di Sc                                | nissione : 01/07/2021<br>adenza : Scadenza Secca<br>adenza : 01/07/2021                                                                |                     |           | CONTAT<br>Team Ba                                                               | TI<br>nca : APAC Milano -<br>/ISUALIZZA IL R                                              | ITALIA<br>IEPILOGO                     |                   |                       |               |

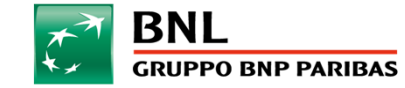

## 1 - VISTA CONSOLIDATA: CLIENTE & BANCA

Pulsante di azione che permette di richiedere la modifica o l'estinzione della garanzia. *Disponibile in italiano, inglese e francese* 

| BNP PARIBAS                                                                                                    |                                                                                                    |                                                                         |                                  |            |
|----------------------------------------------------------------------------------------------------|----------------------------------------------------------------------------------------------------|-------------------------------------------------------------------------|----------------------------------|------------|
| connexis guarantee   dashboard                                                                                                 |                                                                                                    |                                                                         |                                  |            |
| RICHIESTA DI EMISSIONE GARANZIA                                                                                                |                                                                                                    |                                                                         | _                                |            |
|                                                                                                    | Che cosa vorresti fare ?                                                                                       |                                                                         | XPORT V AGGIUNGI / RIMUON        | VI COLONNE |
| CxG Riferimento Nostro Riferimento                                                                                             |                                                                                                    |                                                                         | Garanzia                         | Ð          |
| CXG2107001692 REF C                                                                                                    | <ul> <li>Richiesta di modifica</li> </ul>                                                                      |                                                                         | a Tipo 1.1(Garanzia Provvisoria) | :          |
|                                                                                                    | <ul> <li>Richiesta di estinzione</li> </ul>                                                                    |                                                                         |                                  |            |
| CREA UN EVENTO                                                                                                    |                                                                                                    |                                                                         |                                  |            |
| Emissione<br>Inclustra ACCETATA<br>Richiesta inviata in data 03.007/2021 02:58<br>Da Inporter A21<br>Convalidatio (0.0077/2021 | ELIMINA                                                                                                    | CREA                                                                    |                                  |            |
| Dis APAC Milano                                                                                                    | DATE<br>Data 16 Emissione: 01.077/2021<br>Typo 49 Seademas - Scucierca Secon<br>Data 48 Seademas - 01.077/2021 | CONTATTI<br>Team Barca (APAC Milano - 1741)A<br>VISUALIZZA IL RIEPILOGO |                                  |            |

2 Storia degli eventi della pratica: tipo di evento (emissione / modifica / estinzione), stato dell'evento, data di richiesta e data di validazione

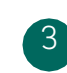

1

- Sintesi dell'evento: permette di visualizzare rapidamente i dati principali della garanzia
- Pagina di sintesi: permette di accedere alla pagina di sintesi attraverso i due pulsanti disponibili: il primo nella vista consolidata, il secondo tramite il "burger" disponibile nella sezione a destra della dashboard

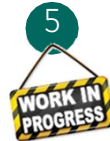

**Coming soon**: la sezione documenti aiuterà a recuperare velocemente la documentazione della pratica (es. Copia della garanzia / copia del contratto / ecc.). *Attualmente la documentazione è sempre disponibile nella sintesi dell'evento* 

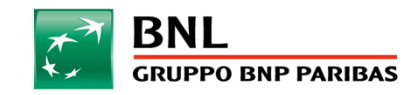

## 2 - MODIFICA - SCHELETRO

Tramite Connexis Guarantee sarà possibile richiedere uno o più amendments per ogni transazione. Nella vista consolidata, cliccando sul pulsante di azione «crea un evento» e selezionando la voce «richiesta di modifica» verrete reindirizzati al seguente form:

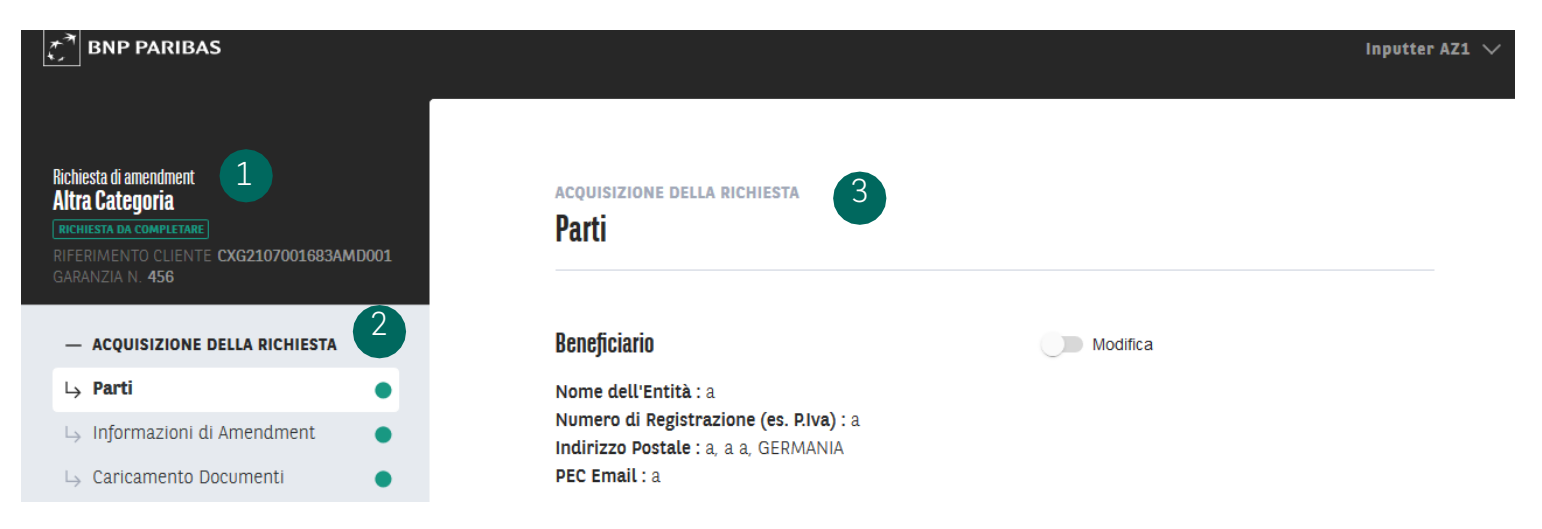

Sezione in alto a sinistra: tipo di evento, prodotto, stato, riferimento dell'evento (AMD001 per la prima richiesta di modifica, AMD002 per la seconda, etc...), riferimento della garanzia utilizzato per l'emissione. Queste informazioni saranno sempre disponibili nel formulario.

Menu a sinistra: Riepilogo degli step del formulario di amendment.

3 Formulario della richiesta di amendment: si potranno visualizzare tutte le informazioni relative all'emissione (ovvero relative all'ultimo evento) e si dovranno selezionare quali modificare

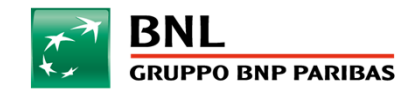

## 2 - MODIFICA - PARTI

### **Parti - Sezione in alto del formulario** Beneficiario

E' possibile richiedere la modifica del beneficiario della garanzia (ragione sociale, indirizzo, etc.) cliccando sul pulsante che abiliterà la revisione di tale sezione

### Ordinante

Le informazioni sono disponibili solo in visualizzazione

### Modalità di emissione e consegna della modifica – Sezione in basso del formulario

Il formulario propone la stessa modalità richiesta in fase di emissione.

Se necessario, potrete modificare tali informazioni per richiedere una diversa modalita di emissione o di consegna.

### ACOUISIZIONE DELLA RICHIESTA Parti Modifica Beneficiario Nome dell'Entità : a Numero di Registrazione (es. P.Iva) : a Indirizzo Postale : a, a a, GERMANIA PEC Email : a Ordinante Questa Informazioni sono Società : Azienda1 precompilate da BNL. Qualora vogliate modificare queste Stato Legale SARL informazioni, vi preghiamo di contattarci Codice Fiscale : FSTG000001 Partita Iva : STG000001 Indirizzo Sede Legale : 1 via romana, 00001 MILANO, RO, ITALIA PEC Email : pec@azienda1.com A Conto di addebito IT60AZIENDA1000000000000001 Inserisci l'IBAN di un conto della tua azienda aperto presso la nostra banca. Istruzioni per la consegna di amendment A seguito della validazione della vostra richiesta da parte di BNL, la copia dell'atto di modifica sarà disponibile sulla piattaforma

#### Seleziona il formato

Amendment Digitale

Amendment Cartacea

O SWIFT

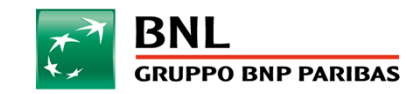

## 2 - MODIFICA - INFORMAZIONI

### Istruzioni per la banca

Potrete specificare eventuali informazioni utili per l'emissione dell'amendment e la data di richiesta lavorazione. Inoltre, potrete anche richiedere se visionare la bozza da approvare, ovvero procedere direttamente con l'emissione dell'atto di modifica

### Informazioni Finanziarie

Tramite il pulsante dedicato, si potrà abilitare la sezione dedicata all'aumento o al decremento dell'importo della garanzia. Sarà necessario indicare di quanto vuole aumentare o ridurre l'ammontare della fideiussione, ed il sistema calcolerà automaticamente il nuovo importo della stessa.

### Data di scadenza

Tramite il pulsante dedicato, si potrà abilitare la sezione dedicata alla modifica della scadenza della garanzia (Es. proroga). In questo caso il sistema proporrà l'ultima data di scadenza che potrà essere variata secondo le vostre esigenze.

### Altri aggiornamenti della garanzia

Potranno essere richieste in questa sezione eventuali altre modifiche (Es. clausole del testo della garanzia / etc.)

#### ACOLUSIZIONE DELLA RICHIEST Informazioni di Amendment

#### Istruzioni per la banca

| Istruzioni per la banca                                            |    |
|--------------------------------------------------------------------|----|
|                                                                    |    |
|                                                                    | .: |
|                                                                    |    |
| Data di richiesta modifica<br>15/07/2021                           |    |
| -<br>Vuoi ricevere ed approvare la bozza di testo della garanzia ? |    |
| O No.                                                              |    |

| Si                       |
|--------------------------|
|                          |
| Informazioni finonziaria |

| njonnacion jinanciano                                                                                                    |               |          |
|----------------------------------------------------------------------------------------------------|---------------|----------|
| mporto Attuale : 1.000,00 EUR                                                                                            |               |          |
| <ul> <li>Aumento dell'importo della garanzia</li> <li>Riduzione dell'importo della garanzia</li> </ul>                   |               |          |
| Amendment importo                                                                                                    | ]             |          |
| Nuovo Importo Attuale<br>1.000,00                                                                                        | Divisa<br>EUR |          |
| Data di scadenza<br>Scadenza Secca : 16/07/2021                                                                          |               | Modifica |
| Jata di Scadenza<br>Scadenza Secca<br>Scadenza determinata da un particolare evento<br>Evergreen Clause<br>Indeterminata |               |          |
| Scadenza Secca<br>16/07/2021                                                                                             |               | ۵        |
| Altri aggiornamenti della garanzia                                                                                       |               |          |
| Attri aggiornamenti della garanzia                                                                                       |               |          |

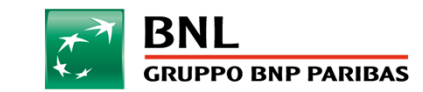

## 3 - ESTINZIONE - SCHELETRO

Sarà possibile richiedere lo scarico della garanzia (parziale o totale).

Nella vista consolidata, cliccando sul pulsante di azione «crea un evento» e selezionando la voce «richiesta di estinzione» verrete reindirizzati al seguente form

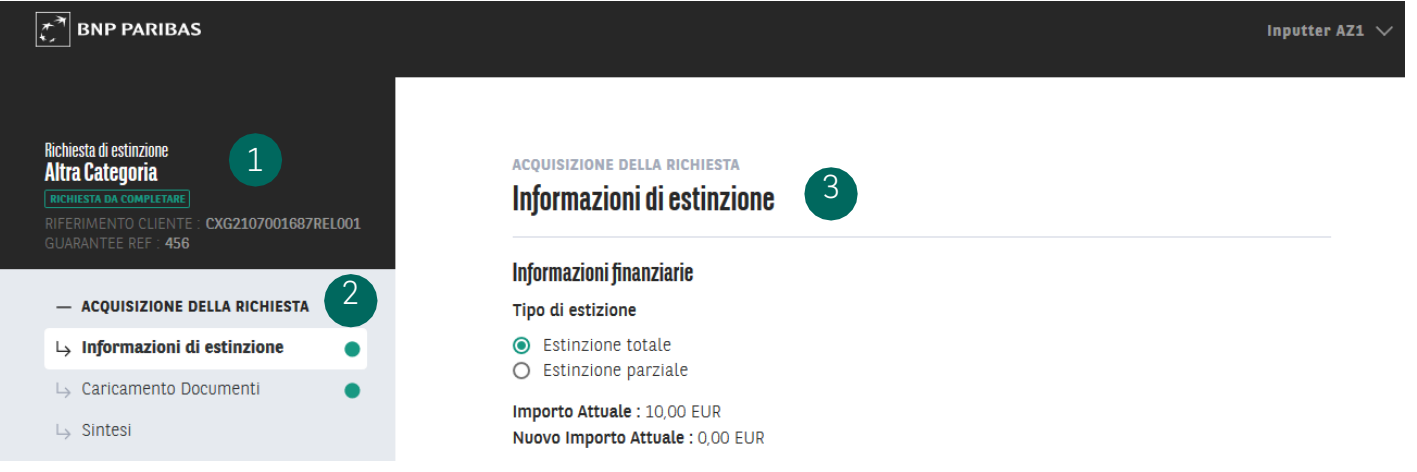

Sezione in alto a sinistra: tipo di evento, prodotto, stato, riferimento dell'evento (RELOO1 per la prima richiesta di estinzione, RELOO2 per la seconda, etc...), riferimento della garanzia utilizzato per l'emissione. Queste informazioni saranno sempre disponibili nel formulario.

- Menu a sinistra: Riepilogo degli step del formulario di amendment
- Formulario della richiesta di estinzione: il cliente dovrà compilare questa parte per abilitare l'estinzione della garanzia

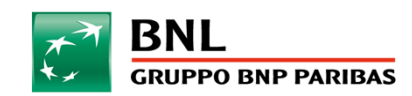

3

## 3 - ESTINZIONE - INFORMAZIONI FINANZIARIE

## Informazioni Finaziarie

In caso di estinzione parziale, sarà necessario indicare l'ammontare del decremento ed il sistema proporrà il nuovo importo della garanzia.

In caso di estinzione completa, il sistema proporrà automaticamente l'importo a 0.

Per entrambe le opzioni, tramite l'apposito menu a tendina bisognerà indicare il motivo per il quale si richiede lo scarico della garanzia (disponibile anche un campo di testo libero in caso di scelta dell'opzione «altro»).

Le opzioni disponibili sono già adattate alla Swift Release 2021.

### Parti della garanzia

Il sistema proporrà le parti relative alla garanzia: beneficiario ed ordinate (Parte Terza ed ATI se disponibili)

### Documentazione a supporto

Nella sezione «Caricamento documenti» potrete caricare la documentazione a supporto della richiesta di estinzione (es. liberatoria in formato p7m, esito della gara, etc.)

#### ACQUISIZIONE DELLA RICHIESTA

#### Informazioni di estinzione

#### Tipo di estizione

Estinzione totale
 Estinzione parziale

#### Importo Attuale : 10,00 EUR

Realizzazione degli obblighi contrattuali

#### Periodo di garanzia Scaduto

Non accettazione dell'offerta

Adempimento della clausola di riduzione

Altro

#### Parti della garanzia

Beneficiario Nome dell'Entità : a Stato Legale : Numero di Registrazione (es. P.Iva) : a Città di Registrazione : Indirizzo Postale : a, a a, AP, SPAGNA PEC Email : a

#### Ordinante

Società : Azienda1 Stato Legale SARL Codice Fiscale : FSTG000001 Partita Iva : STG000001 Indirizzo Sede Legale : 1 via romana, 00001 MILANO, RO, ITALIA PEC Email : pec@azienda1.com Conto di Addebito : IT60AZIENDA100000000000002

#### A seguito della validazione della vostra richiesta da parte di BNL, la lettera di conferma estinzione sarà disponibile sulla piattaforma

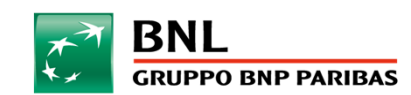

## 4 - EVENTO E STATO DELLA PRATICA

Tramite la dashboard, saranno disponibili maggiori dettagli sul ciclo di vita della garanzia, grazie ai quali potrete identificare velocemente lo stato della pratica. Tre nuove colonne permettono di accedere a tali informazioni:

|                 |                    |             |                 |                   |            |           | Q RICERCA                      | C' AGGIORNA | ± EXPORT | ✓ AGGIU    | INGI / RIMUOVI CO | DLONNE |
|-----------------|--------------------|-------------|-----------------|-------------------|------------|-----------|--------------------------------|-------------|----------|------------|-------------------|--------|
| CxG Riferimento | Nostro Riferimento | Garanzia n. | Importo Attuale | Beneficiario      | Evento     | Stato     | Azione in corso                |             | Import   | o Iniziale | Ordinante         | -È     |
| CXG2107001705   | А                  | A           | -               | A 🚺               | Estinzione | Estinta   | Richiesta accettata            |             | 56,00    |            | Entreprise 1      | :      |
| CXG2107001704   | REF DEMO 2         | -           | -               | AZERTY            | Emissione  | Estinta   | • Richiesta rifiutata          |             | 100,00   |            | Entreprise 1      | :      |
| CXG2107001701   | -                  | 456         | 40,00           | Test release 1993 | Estinzione | In essere | Richiesta trasmessa alla banca |             | 50,00    |            | Entreprise 1      | :      |
| CXG2107001700   | -                  | 456         | 700,00          | test 1995         | Amendment  | In essere | Richiesta accettata            |             | 100,00   |            | Entreprise 1      | :      |
| CXG2107001699   | 3                  | 456         | 50,00           | a 🕑               | Amendment  | In essere | • Richiesta da completare      |             | 50,00    |            | Entreprise 1      | :      |

Evento : viene mostrato l'ultimo evento richiesto per ogni garanzia (emissione, amendment, estinzione)

Stato : identifica se la garanzia è in essere oppure estinta (in caso di rifiuto di emissione della garanzia da parte della banca, oppure a seguito dell'estinzione della fideiussione)

Azione in corso: identifica nel dettaglio l'evento in corso sulla transazione (es. richiesta trasmessa alla banca, richiesta da completare, etc.)

- 1. BNL ha finalizzato l'estinzione totale della garanzia: lo stato è «estinta» è l'importo attuale è pari a O
- 2. La vostra richiesta di emissione è stata rifiutata dalla banca. Lo stato è «estinta» in quanto la transazione non è stata emessa
- 3. Avete richiesto l'estinzione della garanzia e la pratica è in lavorazione presso BNL. Durante questa fase non potrete richiedere contemporaneamente un nuovo evento (il pulsante di azione è disattivato nella vista consolidata)
- 4. BNL ha completato la vostra richiesta di modifica e lo stato risulta «in essere». In questo caso potrete richiedere una nuova azione (modifica / estinzione)
- 5. La vostra richiesta di modifica non è stata ancora completata e risulta essere pending

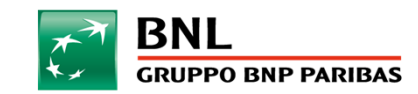

## 5 - VALIDAZIONE COMPLESSA

Connexis Guarantee permetterà alla nostra clientela di gestire con una maggiore flessibilità la validazione delle garanzie, tramite il censimento degli utenti firmatari come «validatore congiunto» oppure come «Super validatore».

Questo processo, che sarà applicabile in particolare per le aziende che necessitano di una doppia convalida, consentirà all'inseritore di poter operare sulla base di due processi di validazione:

- In caso di «validatore congiunto»: il validatore è obbligato a trasmettere la richiesta ad un secondo validatore;
- In caso di «super validatore»: il validatore può trasmettere la richiesta direttamente alla banca senza il bisogno di un'ulteriore validazione

|                       | « Validat                               | tore Congiunto»                                |                                         |   | «Super Validatore»    |                                                 |                                      |  |
|-----------------------|-----------------------------------------|------------------------------------------------|-----------------------------------------|---|-----------------------|-------------------------------------------------|--------------------------------------|--|
|                       | Inseritore                              | Validatore 1                                   | Validatore 2                            | - |                       | Inseritore                                      | Super Validatore                     |  |
| Emissione<br>Modifica | Invia la<br>richiesta di<br>validazione | Invia la richiesta<br>al secondo<br>validatore | Trasmette la<br>richiesta alla<br>banca | _ | Emissione<br>Modifica | Invia la<br>richiesta al<br>super<br>validatore | Trasmette la<br>richiesta alla banca |  |

## Caso pratico: società A

| Nome          | Ruolo                        | Poteri                             | Profilo CxG          | In caso di garanzia da emettere di 250k, il profilo inseritore decidere di:                                                        |  |  |  |  |  |
|---------------|------------------------------|------------------------------------|----------------------|----------------------------------------------------------------------------------------------------|--|--|--|--|--|
| Mario Rossi   | Capo Tesoreria               | Fino a 300k con firma<br>congiunta | Validatore Congiunto | <ul> <li>Inviare la richiesta a Mario Rossi o Mario Bianchi, obbligando i<br/>validatori ad apporre una firma congiunta</li> </ul> |  |  |  |  |  |
| Mario Bianchi | Responsabile Ufficio<br>Gare | Fino a 300k con firma<br>congiunta | Validatore Congiunto | Inviare la richiesta a Mario Verdi che potrà procedere con firma singola                                                           |  |  |  |  |  |
| Mario Verdi   | CFO                          | Illimitato con firma singola       | Super Validatore     | N.B. per il processo di estinzione non è necessario l'intervento di un<br>profilo validatore, salvo vostra espressa richiesta      |  |  |  |  |  |

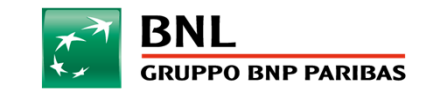

## 6 - AZIONE INGAGGIANTE / NON INGAGGIANTE - FORM DI RICHIESTA

Tramite la selezione dell'azione ingaggiante / non ingaggiante, il profilo inseritore può decidere se sottoporre una specifica azione a validazione

Caso pratico A: Emissione diretta (senza richiesta di approvazione della bozza della garanzia)

# Caso pratico B: Emissione con approvazione del testo della garanzia

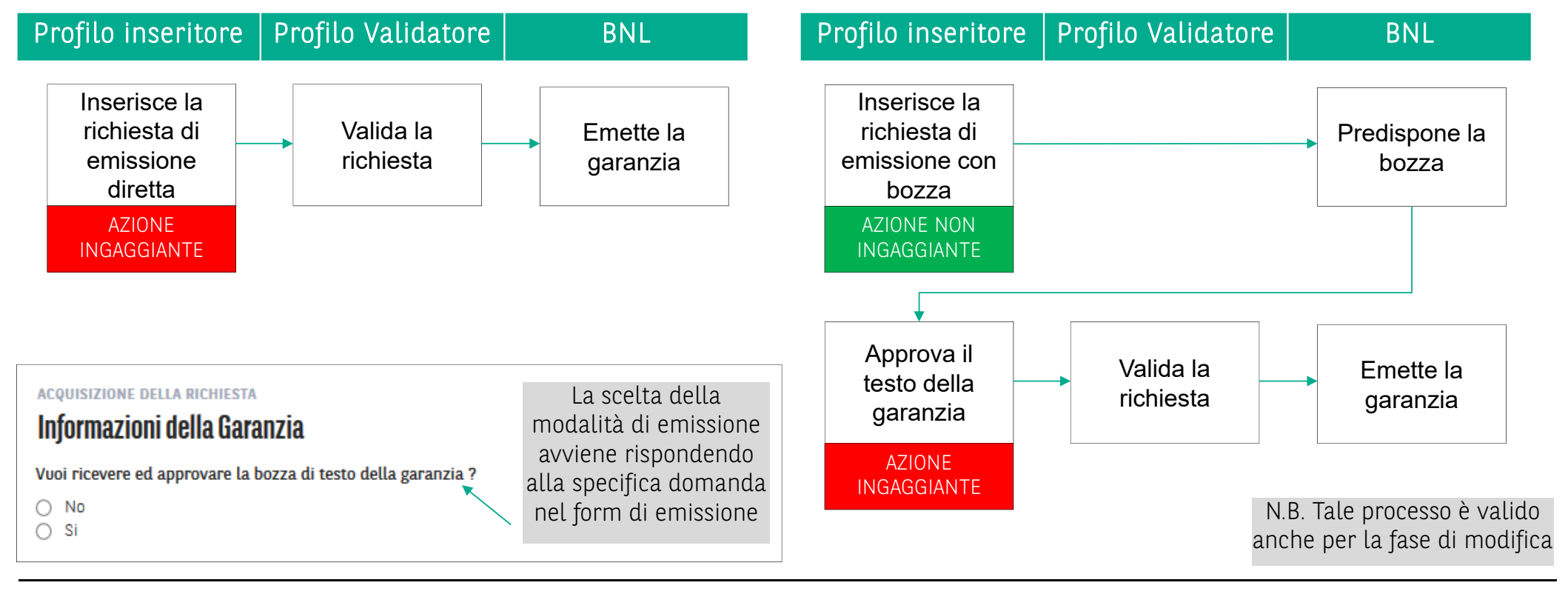

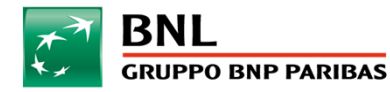

## 6 - AZIONE INGAGGIANTE / NON INGAGGIANTE - SEZIONE CORRISPONDENZA

Nel caso in cui BNL dovesse contattarvi (es. bozza da approvare), in fase di risposta potrete decidere di:

- Attivare una **azione ingaggiante**: in questo caso il vostro messaggio sarà sottoposto a validazione (es. in caso di approvazione del testo o sottoscrizione della documentazione)
- Attivare una **azione non ingaggiante**: in questo caso il vostro messaggio verrà inviato direttamente a BNL senza passare da un profilo validatore (es. in caso richiesta modifica della bozza del testo)

#### COMPLETEZZA DELLE INFORMAZIONI Corrispondenza Scrivi qui il tuo messaggio da inviare a BNL .... CARICA UN FILE CARICA UN FILE CARICA UN

Una istruzione informale non consente di modificare i dati della garanzia e non equivale ad una autorizzazione per processare la richiesta.

Rispondendo «No» il tuo messaggio verrà sottoposto a validazione

Rispondendo «Si» il tuo messaggio verrà trasmesso direttamente alla banca senza essere sottoposto a validazione

## Il cliente dovrà rispondere alla domanda disponibile nella sezione «corrispondenza» per identificare una azione ingaggiante o non ingaggiante

N.B. Per autorizzare BNL ad emettere la garanzia l'ultima azione dovrà essere una azione ingaggiante

In caso di azione ingaggiante:

 Il profilo inseritore visualizzerà il pulsante «Inviare al Validatore»

In caso di azione non ingaggiante:

• Il profilo inseritore visualizzerà il pulsante «Trasmettere la richiesta alla banca»

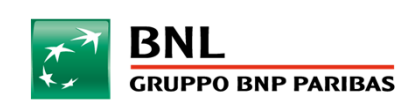